Did you know that 40% of students take the TEAS test more than once? The biggest mistake students make on the TEAS is not taking the time to review and study.

How to prepare for the ATI TEAS

- View ATI's TEAS Prep resources here.
- Determine which Prep tool will help you best here.
- ATI Blog: https://atinursingblog.com/category/pre-nursing-prep/ •

Step 1: Create an Account with ATI prior to your test date

- 1. Go to www.atitesting.com
- 2. Click on "Create an account"

3. When a new screen opens, fill in all your blue fields. Blue fields are required create your account. In the "Institution" field select the Nursing School campus to which you are applying.

4. Write down your Username and Password and SAVE in a safe place. You will not be able to take the ATI TEAS test without them.

5. Click the "Register" button, wait for the progress bar complete. You are DONE creating your ATI account; do not go any further.

My username: \_\_\_\_\_\_ My password: \_\_\_\_\_

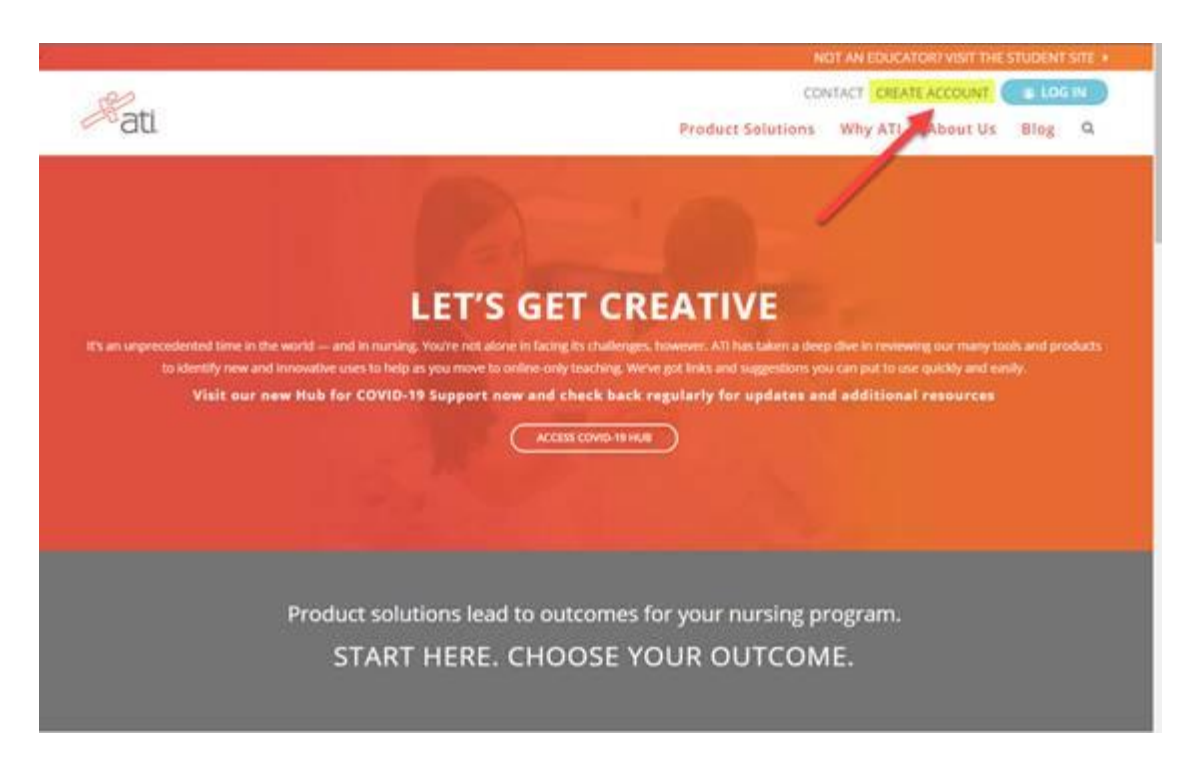

## **Step 2:** Schedule your TEAS exam with Nursing School.

Exam date: \_\_\_\_\_ Exam time: \_\_\_\_\_

## Step 3: On test day:

- 1. Open up Chrome.
- 2. Clear cache and cookies.
- 3. Login to your ATI account at <u>www.atitesting.com</u>
- 4. Click "Add Product" and enter the ID and password provided to you by the Nursing School for the exam.
- 5. You will be prompted to pay for the TEAS using your credit card.

| News Recent Activity (Last 30 days) VIEW PULSE   5.0KEX.HIPS TO HELP PREPARE FOR THE<br>NGLEX<br>00/3/0200 SIMULATION:<br>HealthAssess<br>SimULATION:<br>MODULE:<br>Respiratory Walk like a nurse,<br>talk like a nurse,<br>think like a nurse,<br>think like a nurse,<br>think like a nurse,                                                                                                    |
|----------------------------------------------------------------------------------------------------|
| S. OLICK THES TO HELP PREPARE FOR THE<br>NCLEX<br>SUBJOACT Stress and Cosing in<br>Uncertain Times<br>Striggicatory<br>Striggicatory<br>St |
| 5. Benefits of Scoring Higher on the ATL TEAS                                                                                                    |
| Especially Your First Time IN PROGRESS Read Life RM Newborn 3.0 Read Life RM Newborn 3.0 Sind 2000 Sind 2000 Sind 20                                                                                                    |

Rati.